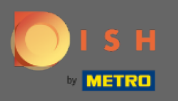

(i)

Artık yönetici panelinde, bölüm ayarları: bildirimler altındasınız. Buradan bildirim alacak tüm kullanıcıları yönetebilirsiniz.

| DISH RESERVATION                                       |                                                                                                    |                                                  |          | HD*Tutorial | মুদ<br>বিদি ৲ |  |
|--------------------------------------------------------|----------------------------------------------------------------------------------------------------|--------------------------------------------------|----------|-------------|---------------|--|
| E Reservations                                         | ር Notification recipients                                                                                                    |                                                  |          |             |               |  |
| ් Menu<br>ස Guests                                     | As soon as a new reservation or reservation request arrived, you will be notified via email and/or text message. Notification recipients can be managed here. The amount of text message recipients is limited to 2. |                                                  |          |             |               |  |
| <ul> <li>Feedback</li> <li>Reports</li> </ul>          | + New recipient                                                                                                    |                                                  |          |             |               |  |
|                                                        | Type Recipient                                                                                                    |                                                  |          |             |               |  |
| 후 Settings 🗕                                           | Email Sowner@establishment.com                                                                                                    |                                                  | × remove |             |               |  |
| <ul> <li>O Hours</li> <li>☑ Reservations</li> </ul>    | Text []+4917676543211 X remove                                                                                                    |                                                  | × remove |             |               |  |
| A Tables/Seats<br>% Offers                             | A Notification options                                                                                                    |                                                  |          |             |               |  |
| ♠ Notifications ♠ Account                              | You and your guests will receive notifications from the reservation system at certain times. Email notifications will be sent for all events. Text messages (SMS) will only be sent for those events selected here.  |                                                  |          |             |               |  |
| ⑦ Help                                                 | Text messages to you                                                                                                    | Text messages to your guests                     |          |             |               |  |
|                                                        | Reservation request                                                                                                    | Reservation confirmation                         |          |             |               |  |
|                                                        | ✓ Reservation                                                                                                    | Declined reservation request (by restaurant)     |          |             |               |  |
|                                                        | Cancellation of reservation (by customer)                                                                                                    | Cancellation of reservation (by restaurant)      |          |             |               |  |
|                                                        | Feedback received                                                                                                    | Reminder message - before reservation            |          |             |               |  |
| Too many guests in house?<br>Pause online reservations |                                                                                                    | Reminder message - when customer doesn't show up |          |             |               |  |

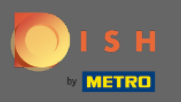

y'ye tıklayarakYeni bir rezervasyon yapıldığında e-posta veya kısa mesaj yoluyla bilgilendirilecek bildirim alıcılarını ayarlayabilirsiniz . Not: Metin mesajı alıcılarının miktarı 2 ile sınırlıdır.

| <b>DISH</b> RESERVATION                                                       |                                                                                                    |                                                                                                    |  | HD*Tutorial | <u> </u> | G |
|-------------------------------------------------------------------------------|----------------------------------------------------------------------------------------------------|----------------------------------------------------------------------------------------------------|--|-------------|----------|---|
| Reservations                                                                  | ۵ Notification recipients                                                                                                    |                                                                                                    |  |             |          |   |
| 🎢 Menu 🐣 Guests                                                               | As soon as a new reservation or reservation request arrived, you will be notified via email and/or text message. Notification recipients can be managed here. The amount of text message recipients is limited to 2. |                                                                                                    |  |             |          |   |
| ⊕ Feedback<br>⊯ Reports                                                       | + New recipient                                                                                                    |                                                                                                    |  |             |          |   |
| ♥ Settings ♥<br>◎ Hours                                                       | Type     Recipient       Email     Sowner@establishment.com       Text     1+4917676543211                                                                                                    | × remove                                                                                                    |  |             |          |   |
| <ul> <li>A Tables/Seats</li> <li>% Offers</li> <li>Q Notifications</li> </ul> | 수 Notification options                                                                                                    |                                                                                                    |  |             |          |   |
| Account                                                                       | You and your guests will receive notifications from the reservation system at certa only be sent for those events selected here.                                                                                     |                                                                                                    |  |             |          |   |
|                                                                               | Reservation request                                                                                                    | Reservation confirmation                                                                                       |  |             |          |   |
|                                                                               | Reservation                                                                                                    | Declined reservation request (by restaurant)                                                                   |  |             |          |   |
|                                                                               | <ul> <li>Cancellation of reservation (by customer)</li> <li>Feedback received</li> </ul>                                                                                                    | <ul> <li>Cancellation of reservation (by restaurant)</li> <li>Reminder message - before reservation</li> </ul> |  |             |          |   |
| Too many guests in house?<br>Pause online reservations                        |                                                                                                    | Reminder message - when customer doesn't show<br>up                                                            |  |             |          |   |

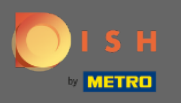

0

Tıklayarak metin mesajları için seçenekleri seçin . Not: Tüm etkinlikler için e-posta bildirimleri gönderilecektir. Metin mesajları (SMS) yalnızca seçilen olaylar için gönderilecektir.

| DISH RESERVATION         |                                                                                                    | Test Bistro Training 🕤 🛛 🎽 🗸 🕞                      |  |
|--------------------------|----------------------------------------------------------------------------------------------------|-----------------------------------------------------|--|
| Reservations             | ♠ Notification options                                                                                                    |                                                     |  |
| 🎮 Table plan             | You and your guests will receive notifications from the reservation system at certain times. Email notifications will be sent for all events. Text messages (SMS) will only be sent for these events selected here |                                                     |  |
| 🍴 Menu                   |                                                                                                    |                                                     |  |
| 🐣 Guests                 | Text messages to you                                                                                                    | Text messages to your guests                        |  |
| ③ Feedback               | Reservation request                                                                                                    | Reservation confirmation                            |  |
| 🗠 Reports                | ✓ Reservation                                                                                                    | Declined reservation request (by restaurant)        |  |
| 🗢 Settings 👻             | Cancellation of reservation (by customer)                                                                                                    | Cancellation of reservation (by restaurant)         |  |
| () Hours                 | Feedback received                                                                                                    | Reminder message - before reservation               |  |
| Reservations             |                                                                                                    |                                                     |  |
| 🛱 Tables/Seats           |                                                                                                    | Reminder message - when customer doesn't show<br>up |  |
| <b>%</b> Offers          |                                                                                                    |                                                     |  |
|                          |                                                                                                    | Feedback request                                    |  |
| 🕆 Account                | ♦ Notification text                                                                                                    |                                                     |  |
| ⑦ Help                   | 4 Notification text                                                                                                    |                                                     |  |
| oo many guests in house? | You can configure additional text, which will be added to the confirmation e-mail t<br>Maximum characters 500                                                                                                    | o your guests.                                      |  |

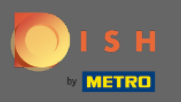

## • Konuk için onay e-postasına eklenecek bir bildirim metni yazın.

| <b>DISH</b> RESERVATION                                |                                                                                      | Test Bistro Training 🕤 🛛 🎽 🗸 🤇                | •    |
|--------------------------------------------------------|--------------------------------------------------------------------------------------|-----------------------------------------------|------|
|                                                        | Cancellation of reservation (by customer)                                            | Cancellation of reservation (by restaurant)   |      |
| Reservations                                           | Feedback received                                                                    | Reminder message - before reservation         |      |
| 🛏 Table plan                                           |                                                                                      | Reminder message - when customer doesn't show |      |
| 🆞 Menu                                                 |                                                                                      | up                                            |      |
| 🐣 Guests                                               |                                                                                      | Feedback request                              |      |
| Feedback                                               | ♀ Notification text                                                                  |                                               |      |
| 🗠 Reports                                              | You can configure additional text, which will be added to the confirmation e-mail to | o your guests.                                |      |
| 🏟 Settings 👻                                           | Maximum characters 500                                                               |                                               |      |
| () Hours                                               |                                                                                      |                                               |      |
| Reservations                                           |                                                                                      | h                                             |      |
| 🛱 Tables/Seats                                         | ♠ Notification newsletter option                                                     |                                               |      |
| % Offers                                               |                                                                                      |                                               | _    |
|                                                        | Allow customers to subscribe to your newsletter mailing list.                        |                                               |      |
| 希 Account                                              | Provide newsletter option                                                            |                                               |      |
| ⑦ Help                                                 |                                                                                      | SAVE                                          |      |
| Too many guests in house?<br>Pause online reservations | Designed by Hospitality Digital GmbH. All rights reserved.                           | FAQ.   Terms of use   Imprint   Data pri      | vacy |

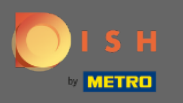

0

Belirlenen onay kutusuna tıklayarak <mark>bildirim bülteni seçeneğini</mark> etkinleştirin . Not: Artık müşterileriniz bir bildirim aldıklarında bülten posta listenize abone olabilirler.

| DISH RESERVATION                   |                                                                                      | Test Bistro Training 🕤 📔 🎽 🗸 😁                                  |
|------------------------------------|--------------------------------------------------------------------------------------|-----------------------------------------------------------------|
|                                    | Cancellation of reservation (by customer)                                            | <ul> <li>Cancellation of reservation (by restaurant)</li> </ul> |
| Reservations                       | Feedback received                                                                    | Reminder message - before reservation                           |
| 🛏 Table plan                       |                                                                                      | Reminder message - when customer doesn't show                   |
| <b>"1</b> Menu                     |                                                                                      | up                                                              |
| 🛎 Guests                           |                                                                                      | Feedback request                                                |
| 🕲 Feedback                         | ↓ Notification text                                                                  |                                                                 |
| 🗠 Reports                          | You can configure additional text, which will be added to the confirmation e-mail to | o your guests.                                                  |
| 🌣 Settings 👻                       | Maximum characters 500                                                               |                                                                 |
| () Hours                           |                                                                                      |                                                                 |
| Reservations                       |                                                                                      | ß                                                               |
| 🛱 Tables/Seats                     | ♠ Notification newsletter option                                                     |                                                                 |
| % Offers                           |                                                                                      |                                                                 |
|                                    | Allow customers to subscribe to your newsletter mailing list.                        |                                                                 |
| 希 Account                          | Provide newsletter option                                                            |                                                                 |
| Help     Too many guests in house? | Designed by Hospitality Digital GmbH. All rights reserved.                           |                                                                 |
| Pause online reservations          |                                                                                      | PAQ   Terms of use   Imprinit   Data privacy                    |

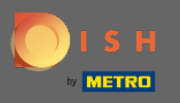

## Bu kadar. Bitirdiniz. Değişiklikleri uygulamak için kaydet'e tıklayın .

| <b>DISH</b> RESERVATION                                |                                                                                      | Test Bistro Training 🕤 🛛 🎽 🖝 😁                |
|--------------------------------------------------------|--------------------------------------------------------------------------------------|-----------------------------------------------|
|                                                        | Cancellation of reservation (by customer)                                            | Cancellation of reservation (by restaurant)   |
| Reservations                                           | Feedback received                                                                    | Reminder message - before reservation         |
| 🛏 Table plan                                           |                                                                                      | Reminder message - when customer doesn't show |
| 🎢 Menu                                                 |                                                                                      | αp                                            |
| 🐣 Guests                                               |                                                                                      | Feedback request                              |
| Feedback                                               | △ Notification text                                                                  |                                               |
| 🗠 Reports                                              | You can configure additional text, which will be added to the confirmation e-mail to | o your guests.                                |
| 🌣 Settings 👻                                           | Maximum characters 500                                                               |                                               |
| () Hours                                               |                                                                                      |                                               |
| Reservations                                           |                                                                                      | ß                                             |
| 🛱 Tables/Seats                                         | ♣ Notification newsletter option                                                     |                                               |
| % Offers                                               |                                                                                      |                                               |
|                                                        | Allow customers to subscribe to your newsletter mailing list.                        |                                               |
| 希 Account                                              | Provide newsletter option                                                            |                                               |
| ⑦ Help                                                 |                                                                                      | SAVE                                          |
| Too many guests in house?<br>Pause online reservations | Designed by Hospitality Digital GmbH. All rights reserved.                           | FAQ   Terms of use   Imprint   Data privacy   |